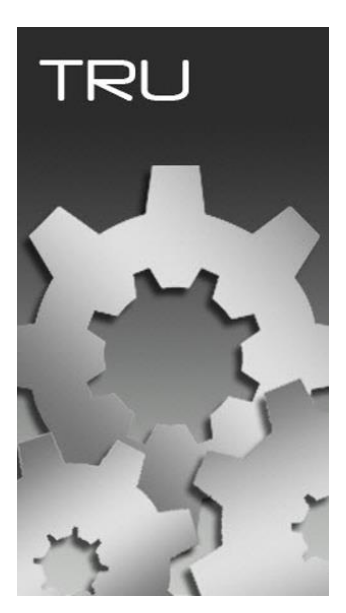

## **TOPCON RECEIVER UTILITY**

## GUIA PRÁTICO – CONFIGURAR TAXA DE GRAVAÇÃO

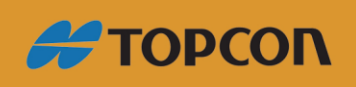

www.embratop.com.br

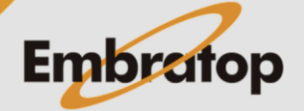

Tel: 11 5018-1800

## 1. Conectando o receptor

1. Clique em Device > Connect;

| pcon Receiver Utili | ty         |       |                      |            |               |              |  |
|---------------------|------------|-------|----------------------|------------|---------------|--------------|--|
| rice View Help      | L          |       |                      |            |               |              |  |
| Connect F           |            | S     | 9                    | - <u>}</u> | T             |              |  |
| Disconnect P        |            | 5     | 10                   |            | 4             |              |  |
| <u>S</u> etup       | Options    | Tools | Receiver<br>Settings | Status     | File Explorer | Modem Driver |  |
| Application Mode    | _ <b>+</b> |       |                      |            |               |              |  |
| Exit                |            |       |                      |            |               |              |  |
|                     |            |       |                      |            |               |              |  |
|                     |            |       |                      |            |               |              |  |
|                     |            |       |                      |            |               |              |  |
|                     |            |       |                      |            |               |              |  |
|                     |            |       |                      |            |               |              |  |
|                     |            |       |                      |            |               |              |  |
|                     |            |       |                      |            |               |              |  |
|                     |            |       |                      |            |               |              |  |
|                     |            |       |                      |            |               |              |  |
|                     |            |       |                      |            |               |              |  |
|                     |            |       |                      |            |               |              |  |
|                     |            |       |                      |            |               |              |  |
|                     |            |       |                      |            |               |              |  |
|                     |            |       |                      |            |               |              |  |

2. Em Conect Using, selecione a opção USB;

| Sconnection Parameters           | ?_ 🗆 × |
|----------------------------------|--------|
| Connect Using                    |        |
| USB                              | ~      |
| Device Name                      |        |
| GSX2 <o09exkin02w></o09exkin02w> |        |
|                                  |        |
|                                  |        |
|                                  |        |
|                                  |        |
|                                  |        |
|                                  |        |
|                                  |        |
|                                  |        |
|                                  |        |
| Connect                          |        |

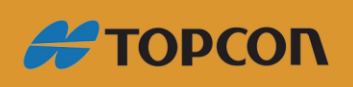

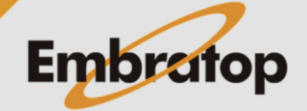

www.embratop.com.br

| z  | Fm   | Oncões  | clique | no  | hotão |   |
|----|------|---------|--------|-----|-------|---|
| 5. | EIII | Opções, | clique | 110 | DOLGO | , |

| Sconnection Parameters           | ? _ 🗆 × |
|----------------------------------|---------|
| Connect Using                    |         |
| USB                              | ~       |
| Device Name                      |         |
| GSX2 <o09exkin02w></o09exkin02w> |         |
|                                  |         |
|                                  |         |
|                                  |         |
|                                  |         |
|                                  |         |
|                                  |         |
|                                  |         |
|                                  |         |
| Connect                          |         |

4. Escolha o receptor que será conectado e clique em OK.

| 😔 Select Port | <u>? ok _ D</u> | × |
|---------------|-----------------|---|
| Friendly Name | Physical Name   |   |
| GSX2 <009EX   | \\?\usb#vid_0c9 |   |
|               |                 |   |
|               |                 |   |
|               |                 |   |
|               |                 |   |
|               |                 |   |
|               |                 |   |
|               |                 |   |
|               |                 |   |
|               |                 |   |
|               |                 |   |

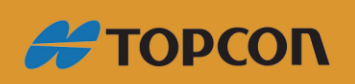

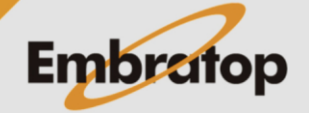

www.embratop.com.br

5. Clique em Connect.

| Sconnection Parameters           | ? _ 🗆 × |
|----------------------------------|---------|
| Connect Using                    |         |
| USB                              | ~       |
| Device Name                      |         |
| GSX2 <o09exkin02w></o09exkin02w> |         |
|                                  |         |
|                                  |         |
|                                  |         |
|                                  |         |
|                                  |         |
|                                  |         |
|                                  |         |
|                                  |         |
|                                  |         |
| Connect                          |         |

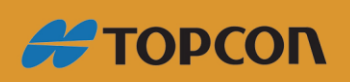

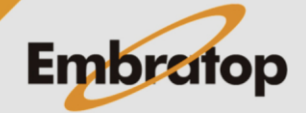

www.embratop.com.br

Tel: 11 5018-1800

## 2. Configurando os parâmetros de gravação

1. Clique em File Explorer;

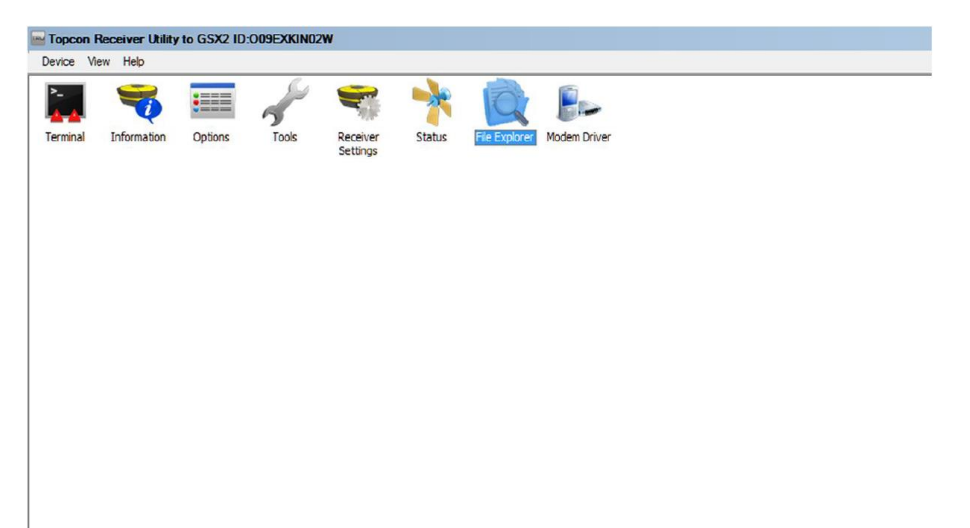

2. Na janela File Explorer > Aba MINTER:

Configure o "Prefix": Nome do Arquivo PP;

Em "Elevation Mask, deg": informe o valor da máscara para recepção de Satélites;

Em **"Period, s":** Informe a Taxa de Gravação.

| 🔍 File Explorer                  | <u>? •K _ D X</u> |  |  |  |
|----------------------------------|-------------------|--|--|--|
| Logs MINTER AF                   | RM Files          |  |  |  |
| Log File:                        | cur/file/a 🗸      |  |  |  |
| Prefix:                          | 0388_             |  |  |  |
| Elevation Mask, deg:             | 5                 |  |  |  |
| Period, s:                       | 1                 |  |  |  |
| Controllable via AFRM and MINTER |                   |  |  |  |
|                                  |                   |  |  |  |
|                                  |                   |  |  |  |
|                                  |                   |  |  |  |
|                                  | Advanced          |  |  |  |

3. Para gravar as alterações clique em OK.

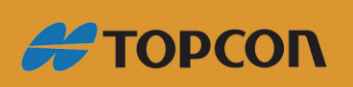

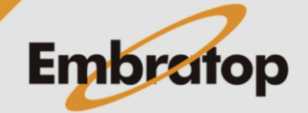